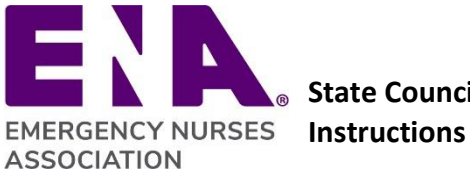

## State Council/Chapter Portal – Adding Leader Roles Guidelines and Instructions

The State Council and Chapter Portal is a functional tool that allows state and chapter leaders to manage officers, leaders and chairpersons. Use the following instructions and guidelines to help you navigate adding leader roles. A step-by-step video is also located in the Learning Library in the state/chapter portal.

# Individuals with access to add leaders include the State Council president and president-elect and chapter president and president-elect.

#### Important note on editing leader roles after the term start date:

- 1. You must inform Component Relations if any of the following leaders change after they start their term on Jan. 1:
  - a. President
  - b. President-elect
  - c. Secretary
  - d. Secretary/Treasurer
  - e. Treasurer
  - f. Immediate Past President
  - g. Membership Chair
- 2. The aforementioned roles are assigned special licenses allowing access to various areas within the State and Chapter Portal. If a member in one of these roles ends their term early, Component Relations will manage the licenses and ensure the license is transferred to the new leader accordingly.

#### Adding a new Leader Role

- 1. Log in to your Membership Portal Personal Snapshot, scroll to the bottom and select your state council or chapter.
- 2. Select the Leader Updates tab. Here you will view your state council or chapter leaders.
- 3. To add a new leader, select New to the right of the page.
- 4. Select Chapter and click next to go to the New Account Affiliation: Chapter screen.
- 5. In the Parent Account field, type your state council or chapter name:
  - For example, Texas State Council or East Texas Chapter.
- 6. In the Account field, type the leader name or member ID
  - Note: If you type the full name, and there is more than one for example, Mike Smith a list
    of members and ID numbers will populate, and you can select the current account.
- Next, select the role from the Available box. Scroll to find the role. Select and click the forward arrow and it will populate in the Chosen box. Only choose one leadership role. Each leader role is entered individually.
- 8. Select the Start Date and End Date
  - Incoming leaders should start with 1/1/2025 and end with 12/31/2025 or if a multi-year term, it must end 12/31.
- 9. Click Save & New if you are adding multiple leaders. Click Save if you are only entering one person.
- 10. Once you click Save the leaders will populate in Leader Updates.

### Editing Existing Leader Roles

- 1. Select the leader you wish to edit, click the down arrow in the far-right column and **select Edit.**
- 2. If you need to change the role, **click the role in the Chosen box** and select the back arrow. Then scroll to the correct role, select, and **click the forward arrow**.
- 3. If you need to change the dates, adjust accordingly.
- 4. Click Save.